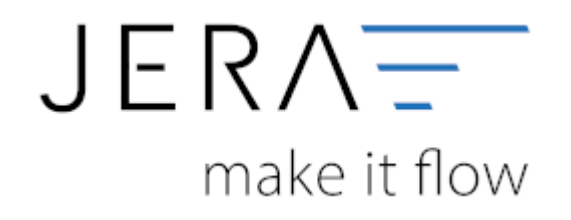

#### Jera Software GmbH

Reutener Straße 4 79279 Vörstetten

# Inhaltsverzeichnis

| Allgemein                   | . 1 |
|-----------------------------|-----|
| Sachkonten                  | . 1 |
| Gebühren nach 13b verbuchen | . 1 |
| Zahlung an Banktransfer     | 1   |
| Default-Werte               | . 1 |
| Default-Werte               | . 1 |

II/II

## Allgemein

Tragen Sie bitte hier die Konten und Parameter für die Verbuchung des SecuPay Kontoauszugs ein.

| SecuPay Einstellungen           SecuPay Sachkonten           SecuPay           1260           Gebühren | 5 13b UStG Leistungsempfänger als Steuerschuldner     13b auf SecuPay Gebühren anwenden     Steuerschlüssel     94     Suckeedel Utater SV Somell | - | • | × |
|----------------------------------------------------------------------------------------------------|----------------------------------------------------------------------------------------------------|---|---|---|
| Personenkonten Defauk-Debitor 65000 Zahlung an Raphitagefar                                            |                                                                                                    |   |   |   |
| Geldtansfer Buchung erzeugen                                                                           |                                                                                                    |   |   |   |
| Geldtansfer 1360                                                                                       |                                                                                                    |   |   |   |
|                                                                                                    |                                                                                                    |   |   |   |

# Sachkonten

folgende Sachkonten stehen zur Verfügung:

- SecuPay
- Fixe Gebühren Sachkonto für die fixen Gebühren
- Proz. Gebühren
   Sachkonto für die prozentualen Gebühren

# Gebühren nach 13b verbuchen

Über die Schnittstelle haben Sie die Möglichkeit den § 13b UStG auf die SecuPay-Gebühren anzuwenden.

Hierfür aktivieren Sie die Checkbox "13b auf Amazon Gebühren anwenden". Im Feld "Steuerschlüssel" tragen

Sie den entsprechenden Steuerschlüssel ein.

Bitte wenden Sie sich in sachlichen Fragen zur Anwendung des § 13b UStG auf die Amazon-Gebühren an Ihren Steuerberater

## Zahlung an Banktransfer

Sie haben hier die Möglichkeit am Ende jeder Zahlungsdatei einen Banktransfer Buchung zu erzeugen.

## Default-Werte

 Default-Debitor
 Falls die Schnittstelle keine Zuordnung zu einem Kunden finden kann und Sie über Einzeldebitoren buchen, wird auf dieses Konto gebucht.

From: http://wiki.fibu-schnittstelle.de/ - Dokumentation Fibu-Schnittstellen der Jera GmbH

Permanent link: http://wiki.fibu-schnittstelle.de/doku.php?id=secupay:einstellungen

Last update: 2018/08/22 14:42

×